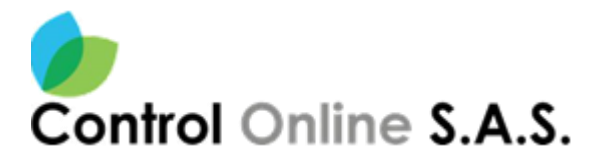

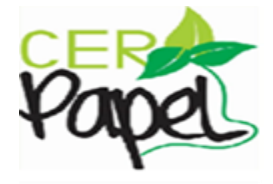

# Manual del usuario Radicación por Ventanilla

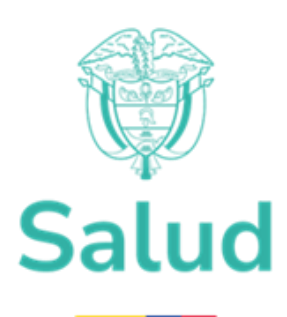

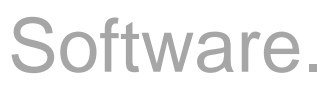

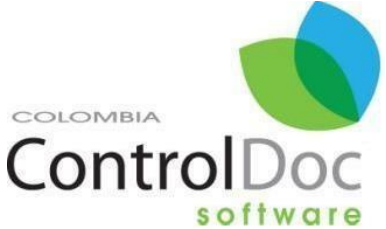

## Licencia de uso para: Ministerio de salud y protección social.

1

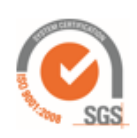

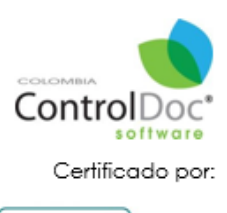

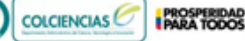

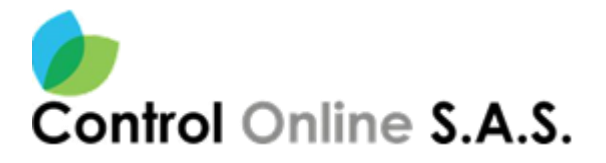

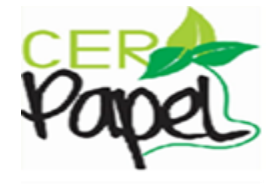

## Bogotá, D.C. – Colombia 2024.

## CONTENIDO

| INGRESO AL SISTEMA                                                                                                    |
|----------------------------------------------------------------------------------------------------|
| Imagen 1 - Ingresar al sistema (Usuario y contraseña)4                                                                                                    |
| Radicación ventanilla recibida5                                                                                                    |
| Imagen 2 - Radicación Ventanilla Recibida5                                                                                                    |
| Paso 1. Medio de Recepción de la Comunicación5                                                                                                    |
| Imagen 3 - Medio de Recepción de la Comunicación (Paso1)6                                                                                                    |
| Paso 2. Seleccione el Tipo de población de la comunicación6                                                                                                    |
| Imagen 4 - Seleccione el tipo de población (Paso 2)6                                                                                                    |
| Paso 3. Clasificación de la solicitud7                                                                                                    |
| Imagen 5 - Clase de solicitud7                                                                                                    |
| Paso 4. Ingresar la siguiente información del documento que se está radicando7                                                                                                    |
| Imagen 6 - Ingrese la siguiente información del documento que se está radicando (Paso<br>4)                                                                                                    |
| Tipo de radicación: Acciones constitucionales (Tutelas)9                                                                                                    |
| Imagen 8 - Inclusión a expediente10                                                                                                    |
| Tipo de radicación: Búsqueda de expediente10                                                                                                    |
|                                                                                                    |
| Selección de expediente10                                                                                                    |
| Selección de expediente                                                                                                    |
| Selección de expediente                                                                                                    |
| Selección de expediente.       10         Imagen 10 - Inclusión de expediente.       11         Mensaje de confirmación       11         Imagen 11 - Mensaje de confirmación       12                                                                                                    |
| Selección de expediente.       10         Imagen 10 - Inclusión de expediente.       11         Mensaje de confirmación       11         Imagen 11 - Mensaje de confirmación       12         Creación automática del expediente.       12                                                     |
| Selección de expediente.       10         Imagen 10 - Inclusión de expediente.       11         Mensaje de confirmación       11         Imagen 11 - Mensaje de confirmación       12         Creación automática del expediente.       12         Imagen 12 - Confirmación de acción       12 |

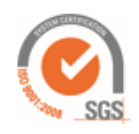

Av. Dorado 69-63 Oficina 209 Edificio Torre 26, Bogotá www.controldoc.com.co Tel: 4271067. Cel: 3204917783 - 3124184272

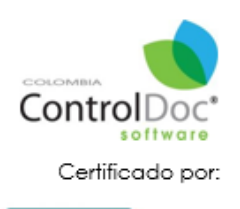

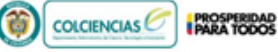

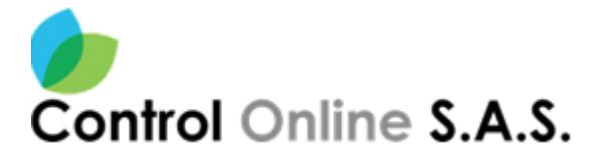

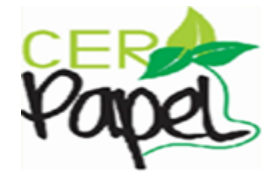

| Imagen 13 - Indexación de metadatos13                    | 3 |
|----------------------------------------------------------|---|
| Búsqueda del expediente creado13                         | 3 |
| Paso 5. Ingrese destinatarios – Copias (opcional)14      | 1 |
| Imagen 14 - Buscador de usuarios15                       | 5 |
| Paso 6 Ingrese remitente15                               | 5 |
| Imagen 15 - Ingresar remitente (Paso 6)15                | 5 |
| Imagen 16 - Actualizar Tercero16                         | 3 |
| Imagen 17 - Nuevos Terceros17                            | 7 |
| Paso 7. Radicar17                                        | 7 |
| Imagen 18 - Radicación de comunicación recibida (Paso 7) | 7 |
| Paso 8. Imprimir Rotulo17                                | 7 |
| Imagen 19 - Rotulo de la entidad18                       | 3 |
| Paso 9. Digitalizar la Imagen                            | 3 |
| Paso 10. Subir Imagen al Repositorio18                   | 3 |
| Imagen 20 - Subir PDF del Documento Radicado18           | 3 |
| Enlazar una Comunicación19                               | ) |
| Imagen 21 – Documentos asociados19                       | ) |
| Imagen 22 - Visualizar PDF enlazado20                    | ) |

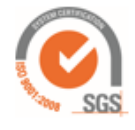

Av. Dorado 69-63 Oficina 209 Edificio Torre 26, Bogotá www.controldoc.com.co Tel: 4271067. Cel: 3204917783 - 3124184272

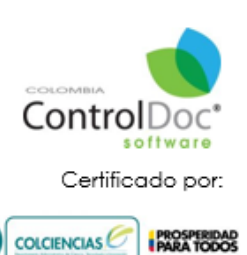

( î î î

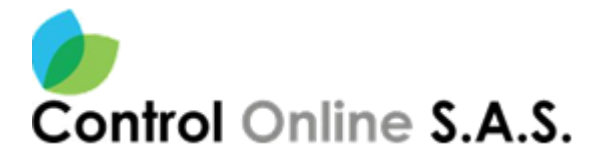

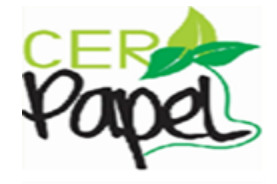

#### **INGRESO AL SISTEMA**

Para ingresar al sistema se debe diligenciar la URL de **ControlDoc** <u>https://controldoc.minsalud.gov.co/controldoc se digitan las credenciales (</u>Usuario y Contraseña). **Ver Imagen 1.** 

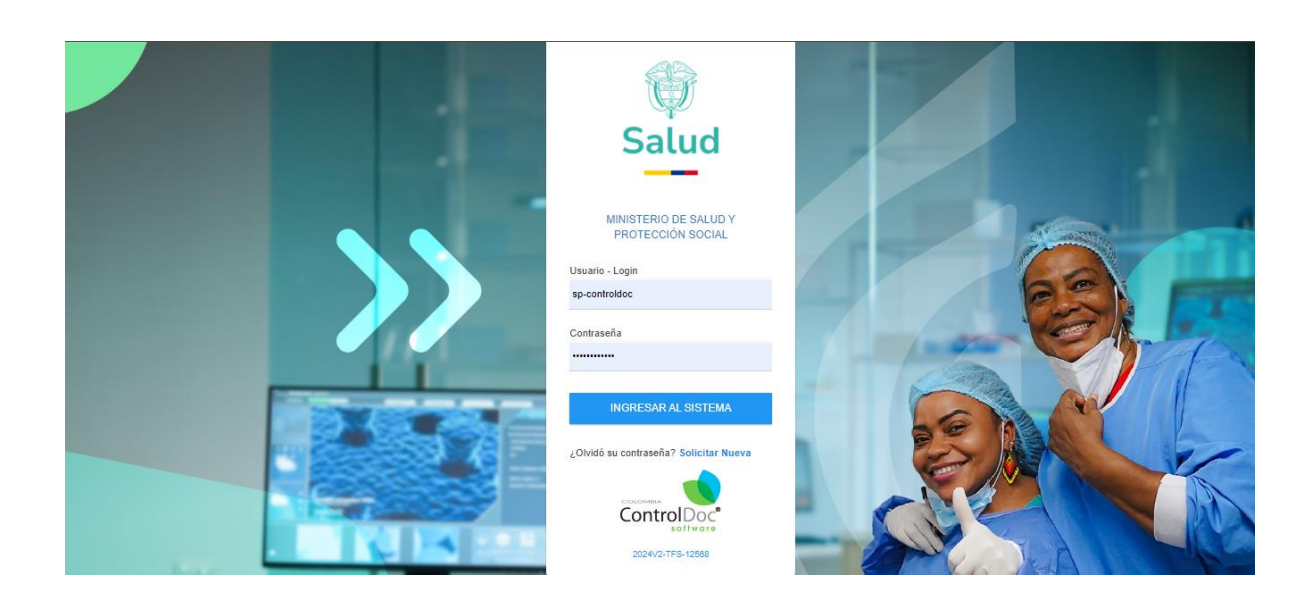

Imagen 1 - Ingresar al sistema (Usuario y contraseña)

Al ingresar las credenciales de acceso de acuerdo al perfil del usuario o nivel de acceso podrá acceder a ciertos menús con los que cuenta la herramienta.

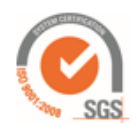

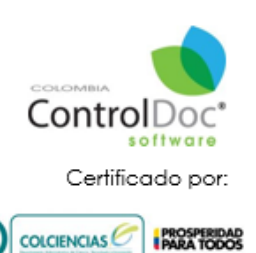

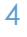

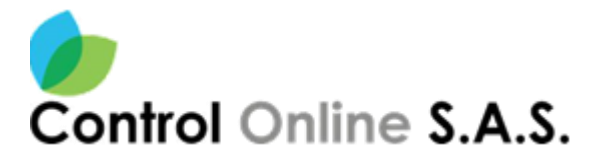

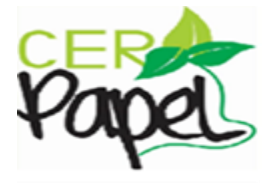

## RADICACIÓN VENTANILLA RECIBIDA

Por medio de esta funcionalidad se pueden radicar en la ventanilla de la entidad los documentos que llegan. Se debe ingresar a esta opción haciendo clic en "**Radicación de Ventanilla Recibida**". *Ver Imagen 2.* 

| ControlDoc                                             | 4 | ControlDoc® Soft | tware                                                                |                                                     | 60                                   |           | SOPORTE ADMINISTRADOR          | o 🚨                      |
|--------------------------------------------------------|---|------------------|----------------------------------------------------------------------|-----------------------------------------------------|--------------------------------------|-----------|--------------------------------|--------------------------|
| Microsoft .Net MVC HTML5<br>Versión : 2024V1-TFS-10791 |   |                  | SOPORTE ADM                                                          | IINISTRADOR                                         |                                      |           |                                |                          |
| ft Inicio                                              |   |                  | GESTORES, ADMINISTRADORES, EXPEDIER<br>Unidad Administrativa: DESPAC | ITES,RADICADORES,BANDEJAS JEFES,<br>HO DEL MINISTRO |                                      |           |                                |                          |
| Creación de Documentos                                 | ~ |                  | Oficina Productora: DESPACHO<br>Cargo: ADMINISTRADOR                 | DEL MINISTRO                                        |                                      |           | Contr                          | Software                 |
| Administración Sistema                                 | ~ |                  |                                                                      |                                                     |                                      | Direcció  | n: Carrera 13 No. 32-76 Teusan | willo Bogotá D.C.        |
| Parametrización                                        | ~ |                  |                                                                      |                                                     |                                      |           |                                | Bogotá<br>NIT: 900474727 |
| ControlDoc TRD                                         | ~ |                  |                                                                      |                                                     |                                      |           |                                | Tel: 60036077            |
| 🚯 врм                                                  | ~ |                  |                                                                      |                                                     |                                      |           |                                |                          |
| Comunicaciones                                         | ~ |                  |                                                                      |                                                     | Ge                                   | estión de | Accesos I                      | Directos                 |
| Gestión Trámites                                       | ~ |                  |                                                                      |                                                     |                                      |           | Radicación Venta               | anilla Recíbida          |
| Administración Procesos                                | ~ |                  | Entidad<br>MINSALUD                                                  | Unidao<br>DESPAC                                    | d Administrativa<br>THO DEL MINISTRO |           | Radicación Vent                | tanilla Enviada          |
| • • • • • •                                            |   |                  |                                                                      |                                                     |                                      |           | Radicación Vent                | tanilia interna          |

Imagen 2 - Radicación Ventanilla Recibida

#### PASO 1. MEDIO DE RECEPCIÓN DE LA COMUNICACIÓN

Emerge una ventana con el formulario de Radicación, Paso 1, donde se podrá seleccionar el medio de recepción de la comunicación a radicar: **Ver Imagen 3.** 

Se selecciona el medio de la recepción de la comunicación: 01. Empresa de mensajería, 02. Entrega personal, 03. Correo electrónico, 04. Correo certificado, 05. Chat, 06. Web, 07. Telefonía, 08. Formulario web.

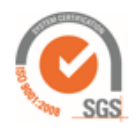

Av. Dorado 69-63 Oficina 209 Edificio Torre 26, Bogotá www.controldoc.com.co Tel: 4271067. Cel: 3204917783 - 3124184272

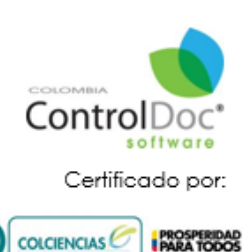

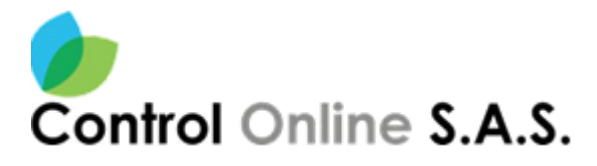

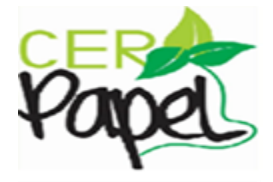

| RADICA | ACIÓN DE COMUNICACIÓN RECIBIDA                      |
|--------|-----------------------------------------------------|
|        | Medio de recepción de la comunicación *             |
| 1      | Seleccione el medio de recepción de la comunicación |
|        | Seleccione el medio de recepción de la comunicación |
|        | EMPRESA DE MENSAJERIA                               |
|        | ENTREGA PERSONAL                                    |
|        | CORREO ELECTRONICO                                  |
|        | CORREO CERTIFICADO                                  |
|        | CHAT                                                |
|        | WEB                                                 |
|        | TELEFONIA                                           |
|        | FORMULARIO WEB                                      |
|        |                                                     |

# PASO 2. SELECCIONE EL TIPO DE POBLACIÓN DE LA COMUNICACIÓN.

Luego de seleccionar la clase de comunicación a radicar se selecciona el **paso 2** el tipo de población: No aplica, periodista, adulto mayo, mujer gestante, veterano de fuerza pública, desplazado, persona en situación de discapacidad, victima, grupos étnicos, niño niña o adolescente o persona en estado de indefensión o debilidad manifiesta. *Ver Imagen 4.* 

| Medio de recepción de la comunicación * |   |              |
|-----------------------------------------|---|--------------|
| EMPRESA DE MENSAJERIA                   | • |              |
| Tipo de población                       |   |              |
| NO APLICA                               | • |              |
|                                         | ٩ |              |
| NO APLICA                               | · |              |
| PERIODISTA                              |   | ionales (Tut |
| ADULTO MAYOR                            |   |              |
| MUJER GESTANTE                          |   |              |
| VETERANO DE FUERZA PÚBLICA              |   |              |
| DESPLAZADO                              |   |              |
| PERSONA EN SITUACIÓN DE DISCAPACIDAD    | _ |              |

Imagen 4 - Seleccione el tipo de población (Paso 2)

6

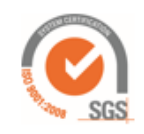

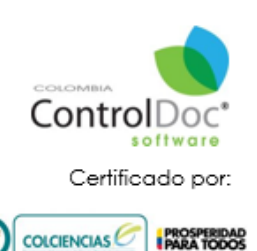

Imagen 3 - Medio de Recepción de la Comunicación (Paso1)

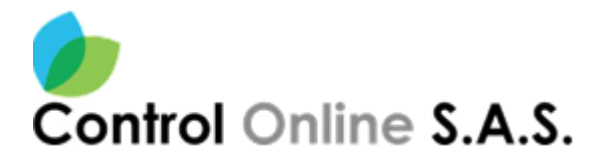

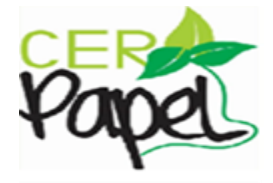

Nota: La prioridad que se le asigna al documento se relaciona con el tipo de población, en el caso de elegir una población diferente a NO APLICA, la prioridad de este se asignara como ALTA

#### PASO 3. CLASIFICACIÓN DE LA SOLICITUD.

Al habilitarse el paso 3, donde se clasifica la solicitud, el radicado de debe elegir una de entre las 3 opciones que corresponde a Radicación general, Derechos de petición (PQRSD) y Acciones constitucionales (Tutelas) *Ver imagen 5.* 

#### RADICACIÓN DE COMUNICACIÓN RECIBIDA

|   | Medio de recepción de la comu                      |                                |                                       |  |
|---|----------------------------------------------------|--------------------------------|---------------------------------------|--|
|   | EMPRESA DE MENSAJERIA                              |                                | •                                     |  |
| 2 | Tipo de población<br>NO APLICA                     |                                | •                                     |  |
| 3 | Tipo de radicación<br>O Correspondencia<br>general | O Derechos de petición (PQRSD) | O Acciones constitucionales (Tutelas) |  |

Imagen 5 - Clase de solicitud

# PASO 4. INGRESAR LA INFORMACIÓN DESCRIPTIVA DEL DOCUMENTO QUE SE ESTÁ RADICANDO.

Luego de elegir el tipo de radicación, se habilita el paso 4 donde se debe ingresar la información del documento que se está radicando. *Ver imagen 6.* 

7

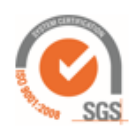

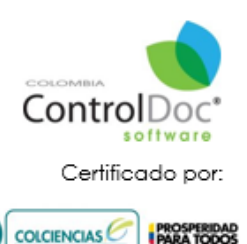

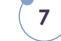

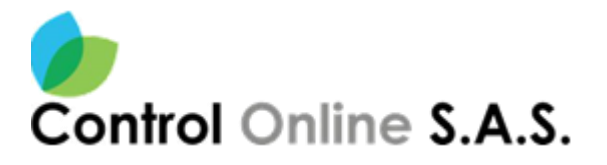

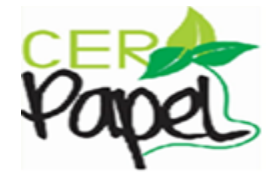

- El sistema trae diligenciados por defecto los campos del País, Departamento y Municipio, que corresponden al lugar geográfico en donde esté instalado el software.
- La fecha del Documento, corresponde a la fecha que está dentro del documento que se está radicando.
- 🥙 Se debe diligenciar el Nro. de folios del documento que se está radicando.
- Se debe ingresar un Asunto del comunicado y seguidamente se habilita el botón de adjuntos.
- No. Doc. Interno, corresponde al número que traiga el documento, No. de Guía, se diligencia si se cuenta con esa información y Notificación, se selecciona en caso que se identifique el modo de notificación. Los anteriores campos no son obligatorios.
- Nº Guía / Cod Postal en caso de ser recibida mediante mensajería física se deben incluir los datos correspondientes.

| País *              |                |   | Departamento*        |              |  |
|---------------------|----------------|---|----------------------|--------------|--|
| COLOMBIA            |                | • | BOGOTÁ D.C.          |              |  |
| Municipio*          |                |   | Fecha Documento *    | Metadatos    |  |
| BOGOTA D.C.         |                | • | 04/03/2024           | <b>::</b>    |  |
| Folios *            | N° Doc Interno |   | N° Guia / Cod Postal | Notificacion |  |
| 2                   | 1029           |   |                      | PERSONAL     |  |
| Asunto * 20 de 500  | Caracteres     |   |                      |              |  |
| Comunicación oficia | al             |   |                      |              |  |
|                     |                |   |                      |              |  |

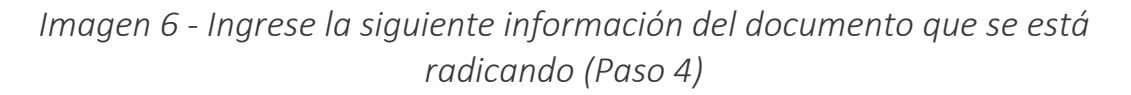

Al dar clic en Adjuntos/Anexos, se presenta una ventana emergente: Ver imagen 7.

- Se debe seleccionar el tipo de documento de adjunto y una descripción del adjunto. Se debe tener en cuenta que si se va adjuntar un CD los archivos que se quieran adjuntar se deben empaquetar en un archivo de tipo (RAR)
- Iuego se da clic en seleccionar y el sistema presenta ventana de Windows para buscar el archivo que se va cargar.
- Seguidamente se debe dar clic en adjuntar para subir el archivo al sistema

8

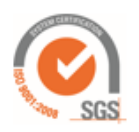

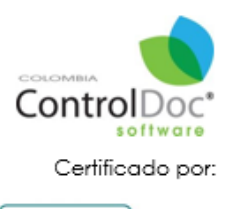

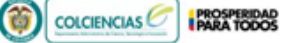

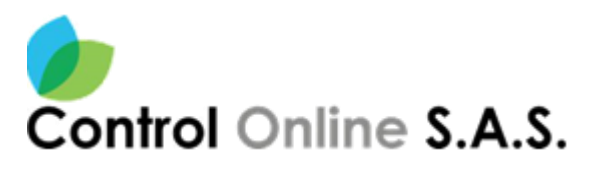

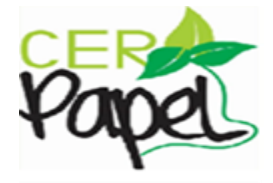

Al Terminar de subir los adjuntos al radicado se debe dar clic en el botón "Aceptar". 80 X Adjuntos 2 1 Tipo Detalle Código Versió + OTROS Anexos informaticos SIN CODIGO Seleccionar Archivo 3 4 97817 (1).pdf 1480336 bytes DETAILE ARCHIVO Acept ▲ 5

Imagen 7 - Agregar Anexos Adjuntos

Al dar clic en "**Aceptar**", el sistema vuelve a la pantalla anterior mostrando los adjuntos agregados.

Nota: En caso que la Entidad tenga activa la Bandeja de Digitalización, el usuario que radica en el formulario de la imagen 7, solamente hará la descripción del contenido de los adjuntos, dado que la Bandeja de Digitalización se procederá a realizar el cargue de los adjuntos.

#### TIPO DE RADICACIÓN: ACCIONES CONSTITUCIONALES (TUTELAS)

En caso de elegir el tipo de radicación Acciones Constitucionales (Tutelas), se debe tener en cuenta que para poder radicar se debe incluir la tutela a un expediente. Para ello se debe dar clic en el botón "**Incluir expediente**". *Ver imagen 8* 

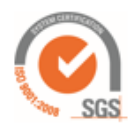

Av. Dorado 69-63 Oficina 209 Edificio Torre 26, Bogotá www.controldoc.com.co Tel: 4271067. Cel: 3204917783 - 3124184272

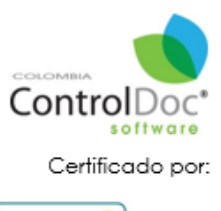

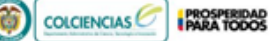

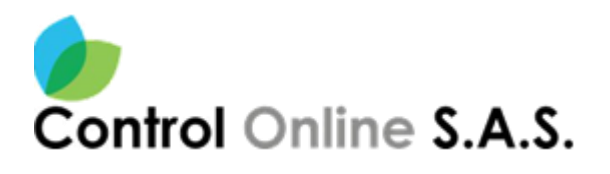

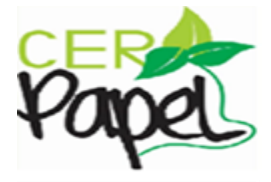

| País *      |                |   | Departamento*        |              |   |
|-------------|----------------|---|----------------------|--------------|---|
| COLOMBIA    |                | • | BOGOTÁ D.C.          |              | • |
| Municipio*  |                |   | Fecha Documento *    | Metadatos    |   |
| BOGOTA D.C. |                | • |                      | <b>::</b>    |   |
| Folios *    | N° Doc Interno |   | N° Guia / Cod Postal | Notificacion |   |
|             |                |   |                      | PERSONAL     | • |
| Asunto *    |                |   |                      |              |   |

Imagen 8 - Inclusión a expediente

## TIPO DE RADICACIÓN: BÚSQUEDA DE EXPEDIENTE

Una vez se da clic en el botón de "**Incluir expediente**" el sistema mostrara una ventana en la cual es usuario podrá buscar el expediente, ya sea por Numero de tutela, Accionante, Accionado o Juzgado y luego da clic en el botón "**Buscar**". *Ver imagen 9*. En caso que este expediente no exista dirigirse a **Creación automática del expediente** 

| edientes asociado     | 55                 |          |                             |               |   |
|-----------------------|--------------------|----------|-----------------------------|---------------|---|
| CRITERIOS DE CONSULTA | RESULTADO CONSULTA | 2)       |                             |               |   |
| IDEXPEDIENTE          | Filtros            | Q Buscar | FILTROS METADATOS NIVEL EXP | EDIENTE       | _ |
|                       |                    |          | NUMERO DE TUTELA            | Alfa-Numérico | 1 |
| NIVEL DE CONSULTA     |                    |          |                             | Alfa-Numérico |   |
| EXPEDIENTES           |                    |          | ACCIONANTE                  |               |   |
| CLASE EXP.            |                    |          | ACCIONADO                   | Alfa-Numérico |   |
|                       |                    |          |                             |               |   |
| TOTELAS               |                    |          | JUZGADO                     | Alfa-Numérico |   |
|                       |                    |          |                             |               | 4 |
|                       |                    |          |                             |               | Τ |
|                       |                    |          |                             |               |   |
|                       |                    |          |                             |               |   |

Imagen 9 - Búsqueda de expediente

10

## SELECCIÓN DE EXPEDIENTE

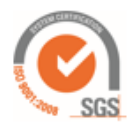

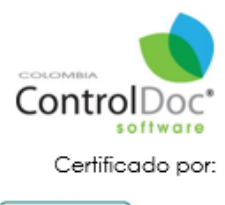

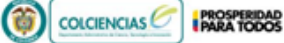

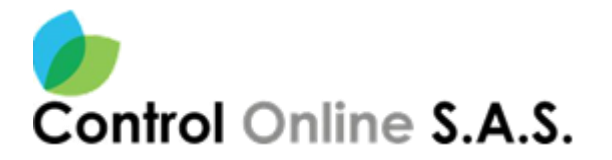

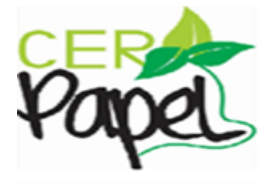

Una vez se realice la búsqueda del expediente, si algún criterio coincide el sistema se mostrará los expedientes, para incluirlo se da clic en el botón "**Incorporar**" y para volver a realizar de nuevo la búsqueda se da clic en la pestaña "**Criterios de Consulta**". *Ver imagen 10* 

| ulentes a          | ISOCIACIOS           |                   |                                                                                   |  |
|--------------------|----------------------|-------------------|-----------------------------------------------------------------------------------|--|
| CRITERIOS DE       | CONSULTA             | JLTADO CONS       | ULTA                                                                              |  |
| Arrastre el título | de una columna y sué | ltelo aquí para a | agrupar por ese criterio                                                          |  |
| B                  | 50                   | 1                 | NUMERO DE TUTELA: 15535957<br>ACCIONADO: CONTROLDOC<br>JUZGADO: JUZGO J SE CUCUTA |  |
|                    |                      |                   |                                                                                   |  |

Imagen 10 - Inclusión de expediente

#### MENSAJE DE CONFIRMACIÓN

Una vez se dé clic en el botón de "Incluir expediente" el sistema arroja una ventana de confirmación, si la información no es correcta se da clic en el botón de **No para regresar a** la ventana de búsqueda. *Ver imagen 11.* 

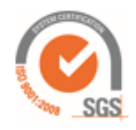

Av. Dorado 69-63 Oficina 209 Edificio Torre 26, Bogotá www.controldoc.com.co Tel: 4271067. Cel: 3204917783 - 3124184272

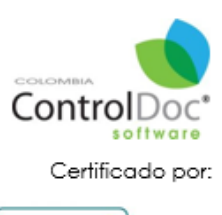

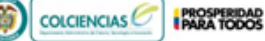

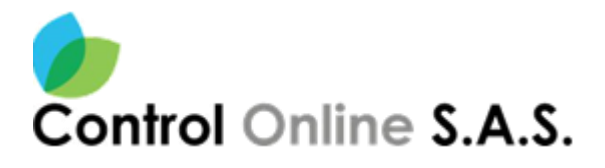

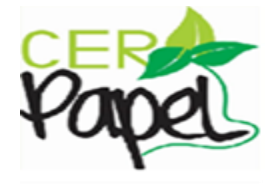

Ha escogido: idexpediente: 50 Con la siguiente TRD Unidad Administrativa: DESPACHO DEL MINISTRO Oficina Productora: GRUPO ACCIONES CONSTITUCIONALES Serie: ACCIONES CONSTITUCIONALES Subserie: ACCIONES DE TUTELA

Como expediente para asociar el radicado, Esta seguro?

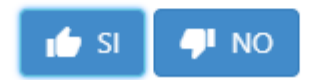

Imagen 11 - Mensaje de confirmación CREACIÓN AUTOMÁTICA DEL EXPEDIENTE

Si al realizarse la búsqueda, ningún expediente coincide con los criterios, es necesario crear el expediente, una vez no se encuentre el sistema arroja la siguiente ventana indicando si se quiere realizar la creación. Ver imagen 12

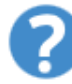

**Confirmar Acción** 

No se encontró ningún expediente, ¿Desea crearlo?

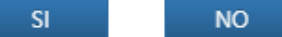

Imagen 12 - Confirmación de acción

## INDEXACIÓN DE METADATOS

Al dar clic en la opción "Si", el sistema arroja una ventana para poder ingresar los metadatos correspondientes al expediente. Una vez se diligencien los datos correspondientes se da clic en el botón "Guardar". Ver imagen 13

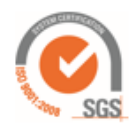

Av. Dorado 69-63 Oficina 209 Edificio Torre 26, Bogotá www.controldoc.com.co Tel: 4271067. Cel: 3204917783 - 3124184272

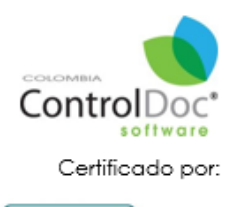

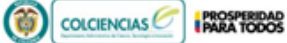

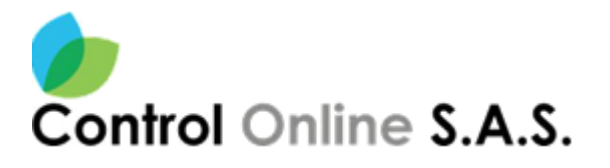

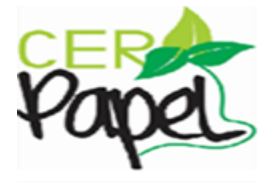

Indexación de metadatos al expedientes: 54

|                  |              |                | Guardar                 |
|------------------|--------------|----------------|-------------------------|
| METADATO         | TIPO DATO    | VALOR METADATO | ESTADO                  |
| NUMERO DE TUTELA | ALFANUMERICO |                | COMPLETOS               |
| ACCIONANTE       | ALFANUMERICO |                | COMPLETOS               |
| ACCIONADO        | ALFANUMERICO |                | COMPLETOS               |
| JUZGADO          | ALFANUMERICO |                | COMPLETOS               |
|                  |              |                |                         |
|                  |              |                | -                       |
| <b>⋈ ଏ 1 ⊁ अ</b> |              | Elemente       | os mostrados 1 - 4 de 4 |

Imagen 13 - Indexación de metadatos

En caso de dar clic en la opción "No" el sistema lo devolverá a la ventana de búsquedas.

## BÚSQUEDA DEL EXPEDIENTE CREADO

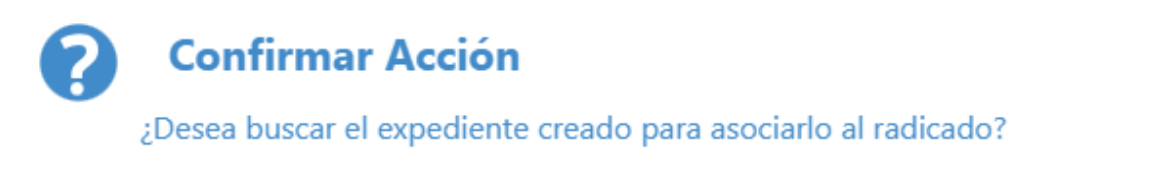

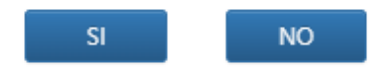

Una vez se guarden los metadatos el sistema arrojora la siguiente ventana para buscar el expediente creado y asociarlo. Continuar en *Selección de expediente.* 

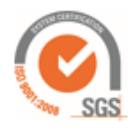

Av. Dorado 69-63 Oficina 209 Edificio Torre 26, Bogotá www.controldoc.com.co Tel: 4271067. Cel: 3204917783 - 3124184272

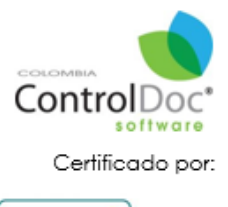

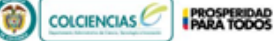

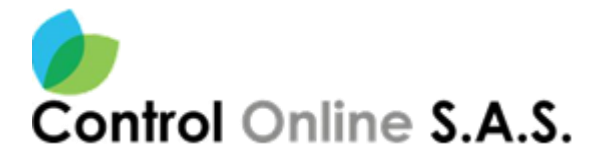

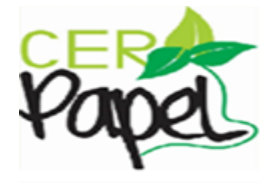

#### PASO 5. INGRESE DESTINATARIOS – COPIAS (OPCIONAL)

En el paso 5 se debe ingresar el destinatario a quien va dirigida la comunicación.

Al hacer un Clic en la opción de "**búsqueda**" Ingrese el destinatario(s) con Copias, el sistema desplegará la opción de buscador de Usuarios. *Ver Imagen 8.* 

Emerge una ventana donde podemos realizar la búsqueda de dos formas: por Unidad/Oficina o por nombres y apellidos. Se recomienda el uso del filtro por "**Consultar por nombre**", lo que simplificará la búsqueda del funcionario.

Se ingresa el nombre del funcionario a consultar y se da clic en el botón "**Buscar**" donde se lista los nombres de los usuarios.

En el icono derecho se hacer clic en icono  $\checkmark$  para seleccionar al gestor responsable (o copia) después de seleccionar los que se requiere se da clic en la parte inferior en el botón "**Aceptar**".

En el ejemplo se siguen los siguientes pasos: Ver Imagen 8.

- 🥟 Se diligencia el nombre del destinatario a consultar.
- Se da clic en buscar.
- Se obtiene lista de usuarios por los filtros seleccionados.
- Se debe seleccionar el destinatario.
- 🥟 Se seleccionan los usuarios a los que se va enviar copia.

| Buscado                    | r <mark>de Us</mark> u                    | iarios                        |                                                      |      |                                                       |                                                     | 8         | × |
|----------------------------|-------------------------------------------|-------------------------------|------------------------------------------------------|------|-------------------------------------------------------|-----------------------------------------------------|-----------|---|
| Unidad Adm<br>Seleccione u | <b>inistrativa</b><br>ına Unidad <i>i</i> | Administrativa                | Oficina Productora<br>Seleccione una Oficina Product | tora | •                                                     | Cargo<br>Seleccione Cargo                           |           | • |
| Consultar po<br>OSCAR      | r Nombre                                  | 4 1                           | Consultar por Apellido                               |      |                                                       | 2                                                   | Q Buscar  |   |
| 3                          |                                           | USUARIO                       |                                                      | T    |                                                       |                                                     |           | T |
| K                          |                                           | OSCAR CARDENAS CARDENAS       |                                                      |      | VICEMINISTERIO DE PR<br>DIRECCION DE FINANC<br>GESTOR | ROTECCION SOCIAL<br>CIAMIENTO SECTORIAL             |           |   |
|                            |                                           | OSCAR GARCIA GOMEZ            |                                                      |      | VICEMINISTERIO DE PR<br>SUBDIRECCION DE CO<br>GESTOR  | ROTECCION SOCIAL<br>STOS Y TARIFAS DE ASEGURAMIENTO |           |   |
|                            |                                           | 4<br>OSCAR ANDRES ROJAS BELLO |                                                      |      | DESPACHO DEL MINIS<br>GRUPO COBRO COACT<br>GESTOR     | tro<br>Iivo                                         |           |   |
|                            |                                           | OSCAR ARIEL BARRAGAN RIOS     |                                                      |      | DESPACHO DEL MINIS<br>OFICINA DE CALIDAD              | TRO                                                 |           | - |
|                            |                                           |                               |                                                      |      |                                                       |                                                     | 🕹 Agregar |   |

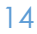

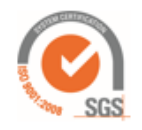

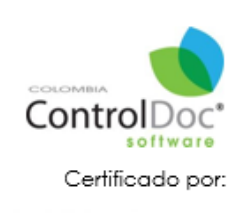

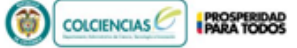

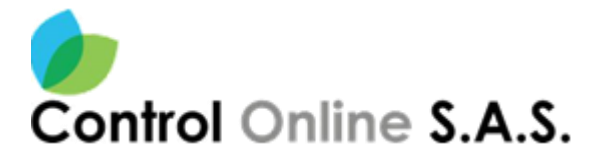

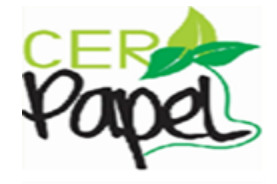

| ,      | 1 1  | <b>D</b> | 1  |           |
|--------|------|----------|----|-----------|
| Imaaen | 14 - | Ruscador | dP | lisuarios |
| magen  | 1 1  | Duscuuor | чc | ujuunoj   |

#### PASO 6 INGRESE REMITENTE

Se hace un Clic en la "**opción de búsqueda**" e Ingrese el Remitente. *Ver imagen 9.* En el ejemplo se muestran los siguientes pasos para ingresar el remitente:

- 1. Seleccionar Persona Natural o Persona Jurídica.
- 2. Diligenciar el nombre del remitente.
- 3. Dar clic en **Buscar**.
- 4. Se obtiene lista de usuarios por los filtros seleccionados.
- 5. Se selecciona el usuario remitente.

| Buscar P                  | ersonas              | Naturales y .    | Juridicas                  |                                  |               | 8 ×                                   |
|---------------------------|----------------------|------------------|----------------------------|----------------------------------|---------------|---------------------------------------|
| Persona N<br>Correo Elect | Vatural I<br>trónico | Persona Juridica | Nombre(s) y Apellido<br>VA | s CC ó RUT                       | 3<br>Q Buscar | * Nuevo                               |
| SELECCIO                  | 4<br>EDITAR          | IDENTIFICACIÓN   | NOMBRES/APELLIDOS          | CORREO ELECTRÓNICO               | CARGO         | PAÍS <b>T</b>                         |
|                           |                      | 789789           | IVAN SWARTZ                | SPD@GMAILCOM                     | ANALISTA      | COLOMBIA                              |
|                           |                      | NO REGISTRA      | JOSE CONTRERAS AREVALO     | josecontrerasarevalo@hotmail.com | Profesional   | COLOMBIA                              |
|                           |                      | 1000836622       | VALENTINA TRUJILLO         | TANIAVALENTINA353@GMAIL.COM      |               | COLOMBIA                              |
|                           |                      |                  |                            |                                  |               |                                       |
|                           |                      |                  |                            |                                  |               |                                       |
| 4                         |                      |                  |                            |                                  |               | · · · · · · · · · · · · · · · · · · · |

Imagen 15 - Ingresar remitente (Paso 6).

El sistema muestra el siguiente mensaje de confirmación

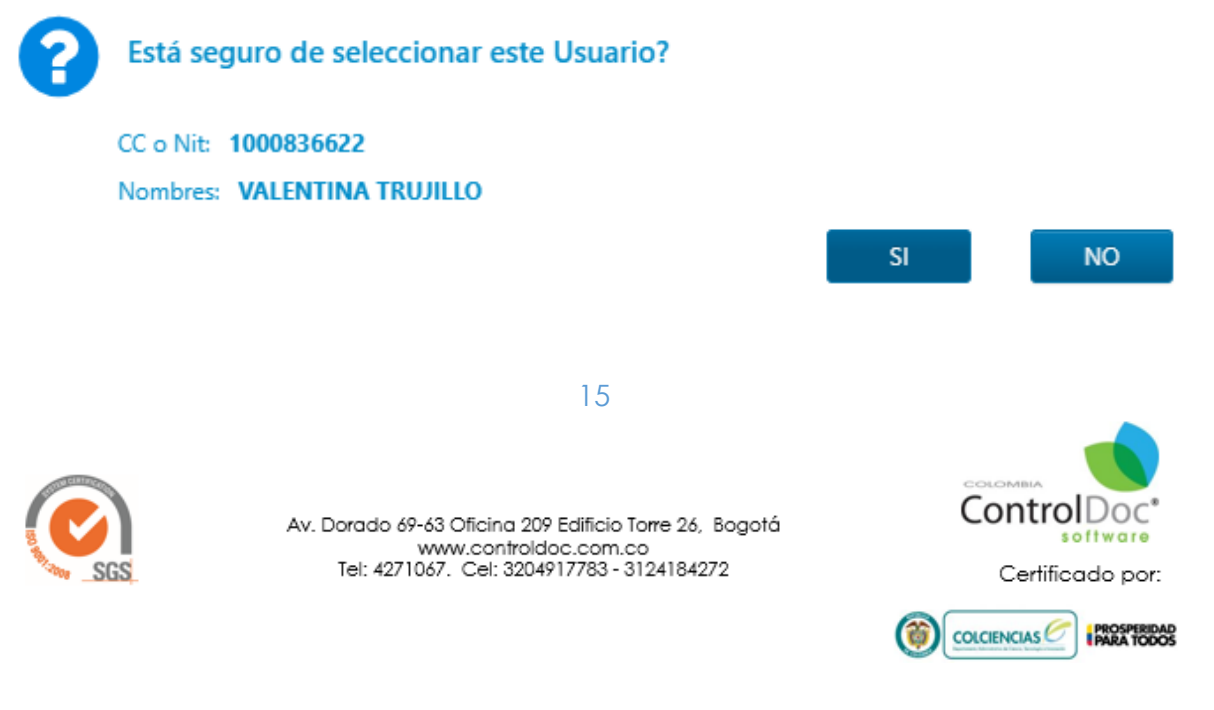

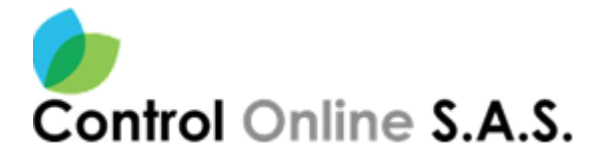

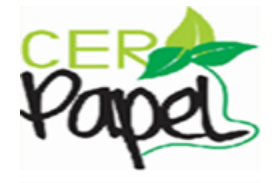

También se puede editar la información del tercero o remitente, al presionar clic sobre el icono icono icono icono i y se obtiene la siguiente ventana (*Ver imagen 10*), donde se pueden actualizar los datos del tercero. Al terminar se debe dar clic en guardar y el sistema volverá a la ventana anterior.

| Agregar Personas/Entidades                    | 1                                                              | Se actualizan los 🔀 🗙 campos que se |
|-----------------------------------------------|----------------------------------------------------------------|-------------------------------------|
| Persona Natural Persona Juridica              | L                                                              | requieran                           |
| ID Tipo de Identificación * 8 CEDULA Nombres* | v<br>v<br>Número de Identificación<br>1023546522<br>Apellidos* | Cargo                               |
| VALENTINA TRUJILLO                            | Primer Apellido Segundo Apellido                               |                                     |
| País                                          | Departamento     BOGOTÁ D.C.                                   | Municipio                           |
| Dirección                                     | Correo Electrónico valentina@hotmail.com                       | Página Web                          |
| <b>Teléfono</b><br>3635459                    | Celular<br>3298734333                                          | Fax 2                               |
| Entidad Activa?                               |                                                                | Cimpiar Guardar                     |

Imagen 16 - Actualizar Tercero

+2 Nuevo

También se permite agregar nuevos terceros al dar clic en el botón: en la ventana de remitentes de la *imagen 9*. A continuación Se obtiene la siguiente ventana emergente (*Ver Imagen 11*). Se deben seguir los siguientes pasos:

- 1. Seleccionar si se va diligenciar información de una persona natural o jurídica.
- 2. Luego se diligencia la información.
- 3. Se da clic en "Guardar".

| uridica        | 2                                      | las campos                                                                                                    |                                                                                                    |
|----------------|----------------------------------------|----------------------------------------------------------------------------------------------------|----------------------------------------------------------------------------------------------------|
| ificación *    | Número de Identificación<br>1065433355 |                                                                                                    |                                                                                                    |
|                | Apellidos*                             | Cargo                                                                                                    |                                                                                                    |
| Segundo Nombre | MARTINEZ Segundo Apellid               | do JEFE DE PRODUCCION                                                                                                    |                                                                                                    |
|                | Departamento                           | Municipio                                                                                                    |                                                                                                    |
| •              | BOGOTÁ D.C.                            | <ul> <li>BOGOTA D.C.</li> </ul>                                                                                                    | •                                                                                                    |
|                | Correo Electrónico                     | Página Web                                                                                                    |                                                                                                    |
|                | lilianamart@hotmail.com                | S/1                                                                                                    |                                                                                                    |
|                | Celular                                | Fax                                                                                                    | 3                                                                                                    |
|                | 3209870965                             |                                                                                                    |                                                                                                    |
|                | ficación *                             | ridica Viúmero de Identificación Viúmero de Identificación Viúmero de | ridica  Número de Identificación  Ilo65433355  Apellidos*  Cargo  JEFE DE PRODUCCION  Departamento BOGOTA D.C.  Correo Electrónico Elilianamart@hotmail.com Celular 3209870965 |

#### 16

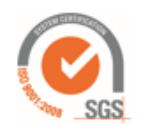

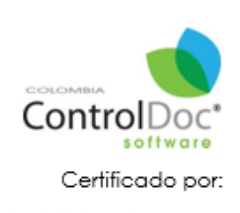

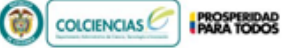

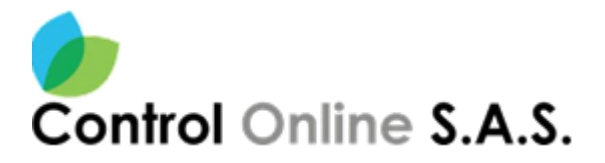

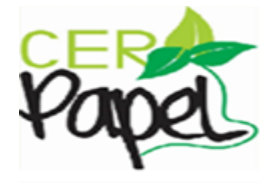

#### Imagen 17 - Nuevos Terceros

#### PASO 7. RADICAR

Después de que se carga el remitente se habilita el **paso 7** que permite Radicar la comunicación y generar el número de radicado. *Ver imagen 12.* 

El número de radicado es el número oficial de radicación y este número se construye de manera parametrizable, como la entidad lo defina. El número que se muestra en la imagen tiene la siguiente estructura El año, numero de oficina y un consecutivo de seis dígitos.

El número de ID Control corresponde a un consecutivo que genera el sistema en el momento de radicar, y puede ser utilizado para posteriores consultas de los documentos radicados.

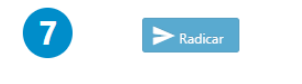

Radicado: 2024100000005442 IDDOCUMENTO: 904

Imagen 18 - Radicación de comunicación recibida (Paso 7) PASO 8. IMPRIMIR ROTULO

Posteriormente se activa el **paso 8** donde se genera el rotulo. El usuario debe hacer clic sobre el botón "**Rotulo**" para imprimirlo. *Ver imagen 13.* 

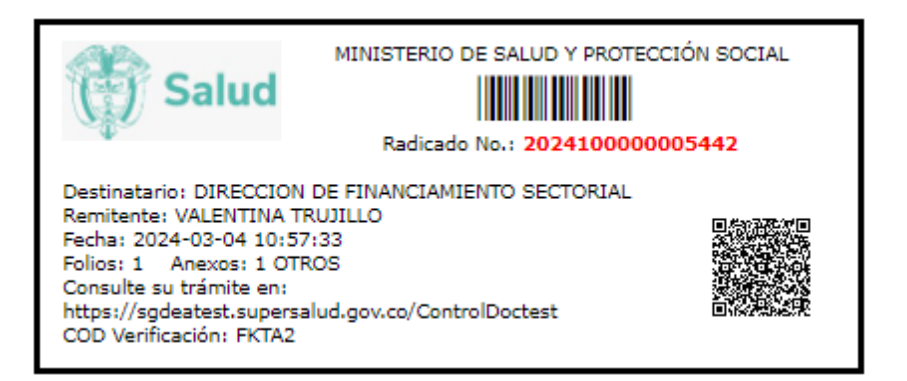

17

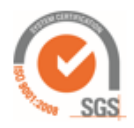

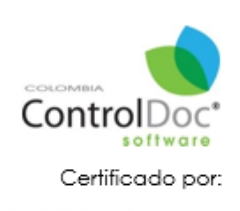

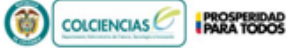

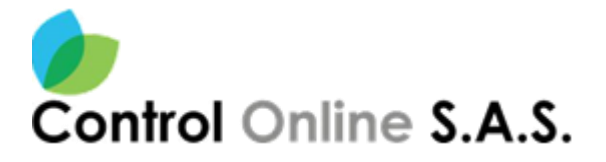

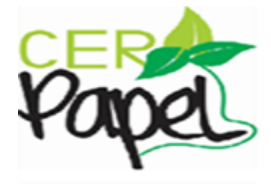

Imagen 19 - Rotulo de la entidad

#### PASO 9. DIGITALIZAR LA IMAGEN.

En el **paso 9** se digitaliza el documento.

#### PASO 10. SUBIR IMAGEN AL REPOSITORIO.

Por medio de esta opción se sube la imagen del documento que se radica, se debe tener en cuenta que el nombre del archivo que se sube debe corresponder al número id Control que generó el sistema en el **paso 7**. Además, el archivo que se sube debe estar en formato PDF.

# Subir Imagen al Repositorio Central X Seleccionar Archivo 1 ~ Completado 904.pdf 2 × File(s) uploaded successfully. 2 3 Subir Imagen Subir Imagen

Imagen 20 - Subir PDF del Documento Radicado.

Se debe verificar que la imagen coincide

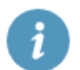

#### Confirmación

La imagen se subio satisfactoriamente, Por favor confirme que es la imagen correcta para continuar con el paso 11!

18

Aceptar

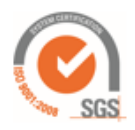

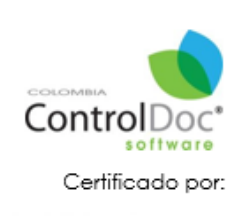

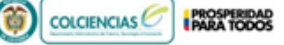

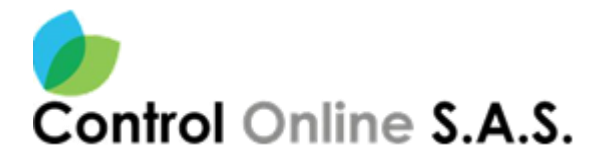

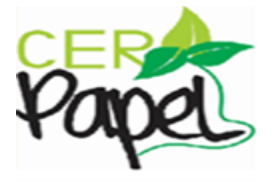

#### ENLAZAR UNA COMUNICACIÓN

Cuando se haya subido la imagen PDF del documento, si es necesario realizar un enlace de una comunicación Enviada con una recibida se realiza de la siguiente manera:

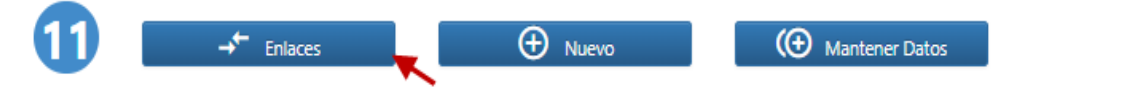

Se hace clic en el botón "**Enlaces**", del **paso 11,** donde se abre una ventana emergente para digitar el ID que va a enlazar y se debe hacer clic en "**Verificar Documento**", para que se muestre el documento a enlazar. *Ver imagen 21.* 

| Documentos Asociados a 904    |   |     |                     | × |
|-------------------------------|---|-----|---------------------|---|
| Digite el IdControl a Enlazar | 1 | 902 |                     |   |
|                               | 2 |     | Verificar Documento |   |

Imagen 21 – Documentos asociados

Se debe tener en cuenta que los números que se pueden enlazar deben ser menores al actual. Al presionar clic en el botón Verificar Documento el Sistema muestra una ventana emergente con el documento enlazado. Ver imagen 22.

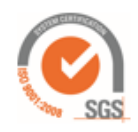

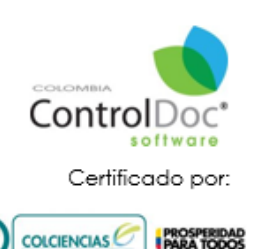

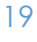

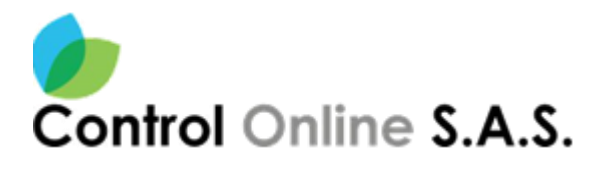

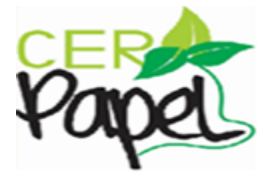

#### ID Verificado!

| id vernica                     | u0:                              |                                                                                                    |                                                                         |                                                         |   |
|--------------------------------|----------------------------------|----------------------------------------------------------------------------------------------------|-------------------------------------------------------------------------|---------------------------------------------------------|---|
| Pop Im                         | agen PDF                         |                                                                                                    |                                                                         |                                                         |   |
|                                |                                  | _                                                                                                    |                                                                         |                                                         |   |
| CLASE                          | CORRESPONDENCIA INTERNA          |                                                                                                    | 1 / 2   -                                                               |                                                         | : |
| IDCONTROL                      | 902                              |                                                                                                    |                                                                         |                                                         |   |
| RADICADO                       | 202410000002023                  |                                                                                                    | POTENCIA DE LA                                                          | The Salud                                               |   |
| AÑO                            | 2024                             |                                                                                                    | VIDA                                                                    | (1) Salud                                               |   |
| PRIORIDAD                      | NORMAL                           | 1                                                                                                    |                                                                         |                                                         |   |
| NRO-GUIA/CODIGO<br>POSTAL      | 0                                |                                                                                                    |                                                                         | Al contraster city. Revision. 2004 (2000000003) 14: 902 |   |
| MEDIOS DE<br>RECEPCIÓN - ENVÍO | WEB                              |                                                                                                    |                                                                         | Felou: 2 Fecha: 2024-03-01 16:07:21<br>Anexos: 0        |   |
| VERIFICACIÓN<br>IMAGEN         | IMAGEN.VERIFICADA                | MEMORANDO DIGITAL DE INEXISTE NCIAINSUFICIENCIA<br>Antes de efectuar la solicitud, las dependencias deben concor las funciones asignadas a los servidores de |                                                                         |                                                         |   |
| DETALLE                        | PRUEBA                           | planta de<br>perfiles d                                                                                                    | e su área, con el fin de evitar solicitude<br>de la planta de personal. | s de supuestas inexistencias por desconocimiento de los |   |
| NOTIFICACIÓN                   | NOTIFICACIÓN DE TAREA DOCUMENTAL | Objeto d                                                                                                    | iel Contrato                                                            |                                                         |   |
| FIRMANTE                       | PRUEBA Cinco: ADMINISTRADOR      | ninguno                                                                                                    |                                                                         |                                                         |   |
| DESTINATARIO(S)                | PRUEBA 1 CONTROLDOC: GESTOR      | Depende                                                                                                    | encia Que Solicita la Certificación                                     |                                                         |   |
| UNIDAD<br>ADMINISTRATIVA       | DESPACHO DEL MINISTRO            | DESPAC                                                                                                    | CHO DEL MINISTRO<br>jefe de la Dependencia que solicita el              | Contrato                                                |   |
| OFICINA<br>PRODUCTORA          | DESPACHO DEL MINISTRO            | PRUEBA<br>Tipo de C                                                                                                    | A 1 CONTROLDOC                                                          |                                                         |   |
| SERIE                          | INFORMES                         | <br>Certificad                                                                                                    | do de insuficiencia                                                     |                                                         |   |
| CLIDCEDIE                      | INFORMES & ORGANISMOS DE CONTROL | Tipo de O                                                                                                    | Contrato Requerido                                                      |                                                         |   |

Imagen 22 - Visualizar PDF enlazado

Al cerrar la ventana anterior, se muestra la siguiente ventana y se debe dar clic en "**Enlazar Documento**" *Ver imagen 23.* 

## Documentos Asociados a 904 X Digite el IdControl a Enlazar 1 902 2 Verificar Documento 3 Enlazar Documento

Imagen 23 - Enlazar documentos

20

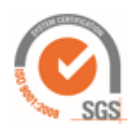

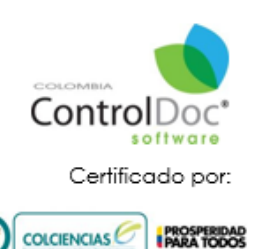

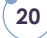